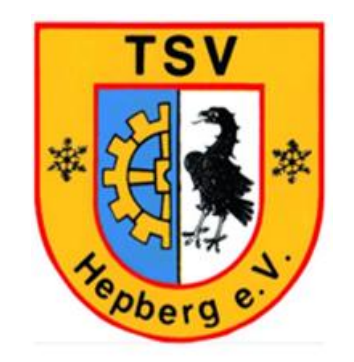

# Einführung in das Online-Buchungssystem

ceurtbooking.de

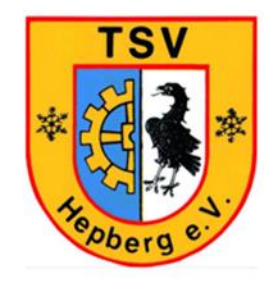

## Was ist courtbooking?

- Online Buchungssystem für Tennisplätze
- Ersetzt in Zukunft das Einhängen der Marken in die Tafel
- Abbildung von Training, Mannschaftsspielen, Platz sperren und normalen Platzbuchungen möglich

# "Wir machen uns fit für die Zukunft"

## Online Buchungssystem courtbooking Registrierung

Jedes Mitglied muss sich auf der courtbooking Seite TSV Hepberg registrieren

1. Courtbooking Seite TSV Hepberg auswählen

http://tsv-hepberg.courtbooking.de

- 2. Auf "Registrieren" klicken und persönliche Daten einpflegen, Passwort festlegen, sowie Nutzungsbedingungen und Datenschutzerklärung bestätigen.
- 3. Sofern die Angaben zu Vornamen, Nachname und Geburtsdatum mit den von uns vorab eingetragenen Daten übereinstimmen, erkennt einen das System automatisch als Mitglied und man kann sofort Buchungen einstellen. Ist dies nicht der Fall, ist man bis aus Weiteres als Gast registriert. Wenn dieser Fall auftritt, bitte an einen Buchungspaten wenden.

| TSV                                 | Regist                   | rieren        |
|-------------------------------------|--------------------------|---------------|
| * 🔁 🛃 🔹                             | 🚔 Vorname *              |               |
| -Herris -                           | Nachname *               |               |
| oberge                              | Ç Geschlecht             |               |
| TSV Hepberg                         | E-Mail Adresse *         |               |
| powered by courtbooking.de          | fill Geburtsdatum *      |               |
|                                     | 📞 Telefonnummer          |               |
| Login                               | 📞 Handynummer            |               |
| E-Mail Adresse oder Mitaliedsnummer | 🖨 Straße und Hausnummer  |               |
|                                     | # Postleitzahl           | \$            |
| ∞ Passwort                          | 番 Wohnort                |               |
| Eingeloggt bleiben                  | at Passwort*             |               |
| Einloggen     Registrieren          | Passwort bestätigen *    |               |
|                                     |                          | * Pflichtfeld |
|                                     | Ich habe die Nutzungsbed | ingungen und  |
| Aktuelle Belegung                   |                          | strieren      |
|                                     |                          | Streten       |

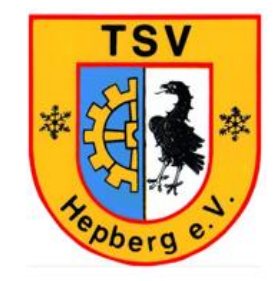

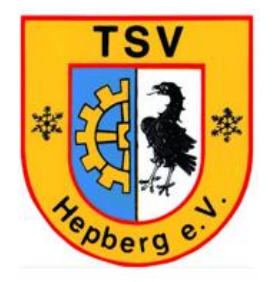

4. Bestätigungsmail im Mail-Posteingang akzeptieren

Fertig :o)

ceurtbooking.de

TC Verein

#### Hallo Wolfgang,

Vielen Dank für Ihre Registrierung.

Um Zugriff zum Platzbelegungssystem zu bekommen, klicken Sie einfach auf den untenstehenden Link. Können Sie den Link nicht anklicken, kopieren Sie ihn und rufen Sie ihn in einem Internetbrowser auf.

http://tsv-hepberg.courtbooking.de/register.php?id=10&code=723cac33edc3cbccee2df8c0171c6140

Familien-Login:

- Es gibt die Möglichkeit unter einer E-Mail-Adresse mehrere Personen zu registrieren (Familien-Login)
  - Bei gleicher E-Mail-Adresse und verschiedenen Passwörtern wird das jeweilige Mitglied anhand des Passworts identifiziert
  - Bei gleicher E-Mail-Adresse und gleichen Passwörtern erscheint nach dem Login ein Auswahlfeld aller Familienmitglieder, die unter dieser E-Mail Adresse und diesem Passwort registriert sind
- Zustimmung der Erziehungsberechtigten bei Kindern und Jugendlichen <16 Jahre erforderlich</li>
  - Seit 2018 d
    ürfen Online-Portale von Jugendlichen unter 16 Jahre nur mit der Zustimmung der Eltern genutzt werden. Aus diesem Grund ist systemseitig eine entsprechende Barriere eingebaut. Registriert sich ein Kind oder Jugendlicher unter 16 Jahre, erhalten wir als Verein eine Benachrichtigung
  - Nachdem die Erziehungsberechtigten Ihre Zustimmung hierf
    ür gegeben haben, k
    önnen wir dies entsprechend im System markieren. Anschlie
    ßend kann sich das Kind/der Jugendliche im System anmelden
  - Bitte die Zustimmung zeitnah per Mail an <u>tsv-hepberg@courtbooking.de</u> senden

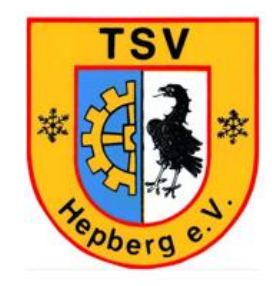

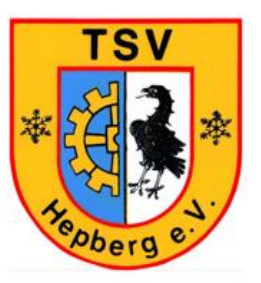

1. Courtbooking Seite TSV Hepberg aufrufen

- 2. Mailadresse und Passwort eingeben
- 3. Auf "Einloggen" klicken

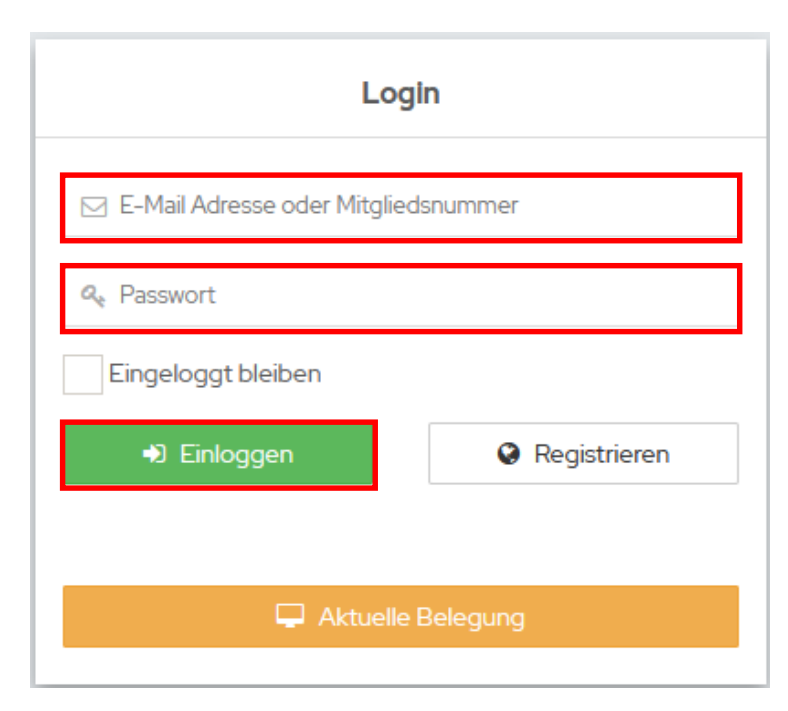

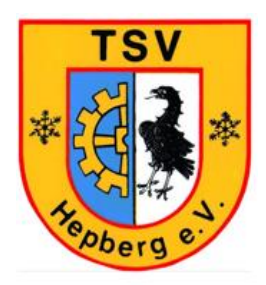

- 1. Im Menüfeld auf Platzbelegung klicken und dann auf den jeweiligen Platz und Uhrzeit klicken
- 2. Auf der rechten Seite kann das Datum ausgewählt werden. (Tages- oder Wochenansicht möglich)
- 3. Bitte die aufgeführten Buchungsregeln beachten.

| ceurtbooking.de                            |                        |                        |         | Wolfgang Hirsch 🗸 |  |  |
|--------------------------------------------|------------------------|------------------------|---------|-------------------|--|--|
| Wolfgang<br>Hirsch<br>Bearbeiten Ausloggen | Platzbelegung          |                        |         | Buchungsregeln    |  |  |
| 希 Dashboard                                | Donnerstag, 06.05.2021 | Donnerstag, 06.05.2021 |         |                   |  |  |
| 🛗 Platzbelegung 🛛 🛛 👋                      | Uhrzeit                | Platz 1                | Platz 2 | Platz 3           |  |  |
| > Platzbelegung                            | 08:00 - 09:00 Uhr      |                        |         |                   |  |  |
| > Buchungsübersicht                        | 09:00 - 10:00 Uhr      |                        |         |                   |  |  |
| 🛉 Mitglieder                               | 10:00 - 11:00 Uhr      |                        |         |                   |  |  |
| 🔟 Statistik                                | 11:00 - 12:00 Uhr      |                        |         |                   |  |  |
| 🔅 Einstellungen                            | 12:00 - 13:00 Uhr      |                        |         |                   |  |  |
|                                            | 13:00 - 14:00 Uhr      |                        |         |                   |  |  |
|                                            | 14:00 - 15:00 Uhr      |                        |         |                   |  |  |
|                                            | 15:00 - 16:00 Uhr      |                        |         |                   |  |  |
|                                            | 16:00 - 17:00 Uhr      |                        |         |                   |  |  |
|                                            | 17:00 - 18:00 Uhr      |                        |         |                   |  |  |
|                                            | 18:00 - 19:00 Uhr      |                        |         |                   |  |  |
|                                            | 19:00 - 20:00 Uhr      |                        |         |                   |  |  |
|                                            | 20:00 - 21:00 Uhr      |                        |         |                   |  |  |
|                                            | 21:00 - 22:00 Uhr      |                        |         |                   |  |  |

- 1. Im Menüfeld auf Platzbelegung klicken und dann auf den jeweiligen Platz und Uhrzeit klicken
- 2. Die Uhrzeit kann von bis angepasst werden
- 3. Alle registrierten Mitglieder können per Dropdown Feld ausgewählt werden
- 4. Mit der + Funktion können weitere Mitspieler hinzugefügt werden (z.B. für ein Doppel)
- 5. Ebenfalls kann per Dropdown Feld die Uhrzeit angepasst werden.
- 6. Freigeschaltet ist für Mitglieder nur die "Normale Belegung" der Plätze

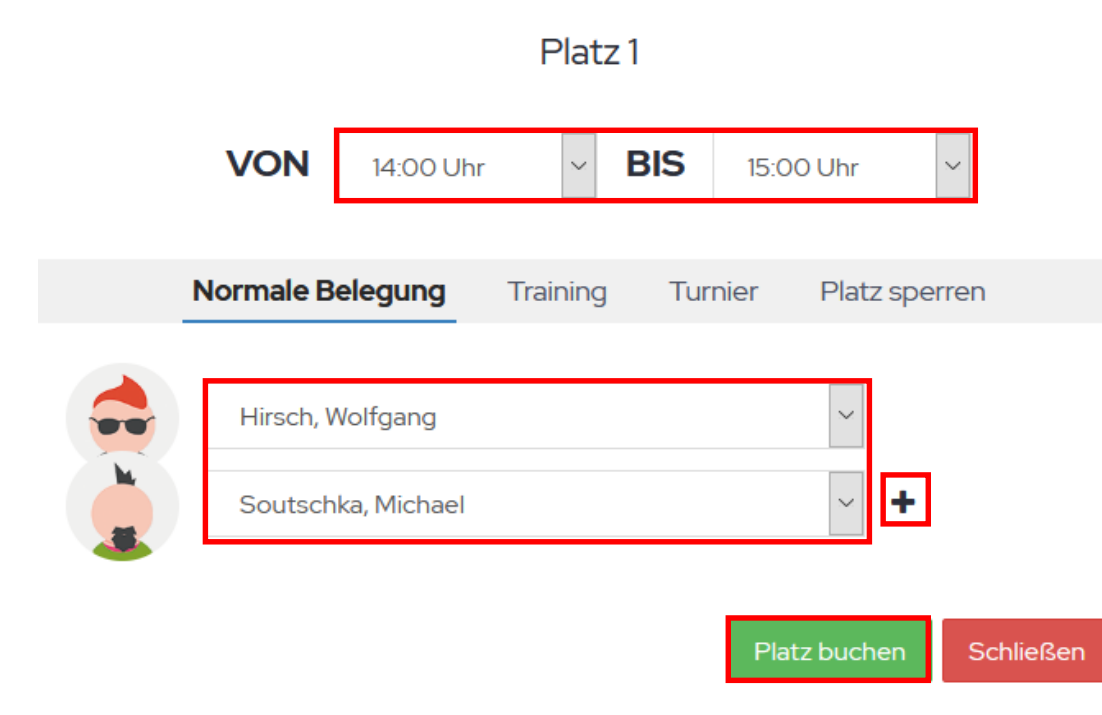

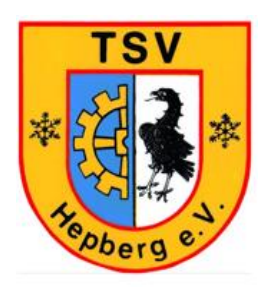

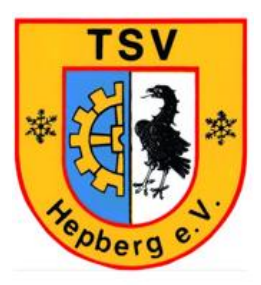

Anzeige der fertigen Buchung im Wochenkalender

- Auswahl der Plätze über das Dropdown Feld möglich
- Wechsel zwischen Tages- und Wochenansicht über die rechte Markierung möglich

| Platzbelegung                            |               |                 |                 |                   |                |                | Buchungsregeln |
|------------------------------------------|---------------|-----------------|-----------------|-------------------|----------------|----------------|----------------|
| Montag, 03.05.2021 - Sonntag, 09.05.2021 |               |                 |                 |                   |                |                |                |
| Platz 1 🗸                                | Montag, 03.05 | Dienstag, 04.05 | Mittwoch, 05.05 | Donnerstag, 06.05 | Freitag, 07.05 | Samstag, 08.05 | Sonntag, 09.05 |
| 08:00 - 09:00 Uhr                        |               |                 |                 |                   |                |                |                |
| 09:00 - 10:00 Uhr                        |               |                 |                 |                   |                |                |                |
| 10:00 - 11:00 Uhr                        |               |                 |                 |                   |                |                |                |
| 11:00 - 12:00 Uhr                        |               |                 |                 |                   |                |                |                |
| 12:00 - 13:00 Uhr                        |               |                 |                 |                   |                |                |                |
| 13:00 - 14:00 Uhr                        |               |                 |                 |                   |                |                |                |
| 14:00 - 15:00 Uhr                        |               |                 |                 | Wolfgang Hirsch   |                |                |                |
| 15:00 - 16:00 Uhr                        |               |                 |                 |                   |                |                |                |
| 16:00 - 17:00 Uhr                        |               |                 |                 |                   |                |                |                |
| 17:00 - 18:00 Uhr                        |               |                 |                 |                   |                |                |                |
| 18:00 - 19:00 Uhr                        |               |                 |                 |                   |                |                |                |
| 19:00 - 20:00 Uhr                        |               |                 |                 |                   |                |                |                |
| 20:00 - 21:00 Uhr                        |               |                 |                 |                   |                |                |                |
| 21:00 - 22:00 Uhr                        |               |                 |                 |                   |                |                |                |

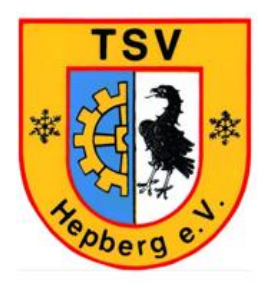

Anzeige der fertigen Buchung im Tageskalender

| Platzbelegung        |                 |         | Buchungsregeln |
|----------------------|-----------------|---------|----------------|
| Donnerstag, 06.05.20 | 021             |         | 06.05.2021     |
| Uhrzeit              | Platz 1         | Platz 2 | Platz 3        |
| 08:00 - 09:00 Uhr    |                 |         |                |
| 09:00 - 10:00 Uhr    |                 |         |                |
| 10:00 - 11:00 Uhr    |                 |         |                |
| 11:00 - 12:00 Uhr    |                 |         |                |
| 12:00 - 13:00 Uhr    |                 |         |                |
| 13:00 - 14:00 Uhr    |                 |         |                |
| 14:00 - 15:00 Uhr    | Wolfgang Hirsch |         |                |
| 15:00 - 16:00 Uhr    |                 |         |                |
| 16:00 - 17:00 Uhr    |                 |         |                |
| 17:00 - 18:00 Uhr    |                 |         |                |
| 18:00 - 19:00 Uhr    |                 |         |                |
| 19:00 - 20:00 Uhr    |                 |         |                |
| 20:00 - 21:00 Uhr    |                 |         |                |
| 21:00 - 22:00 Uhr    |                 |         |                |

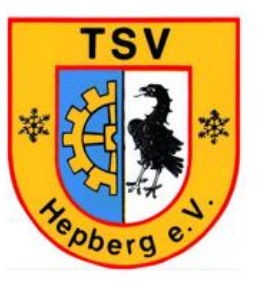

- 1. Ausgewählte Buchungsstunde auswählen
- 2. "Reservierung löschen" klicken
- 3. Löschung wird verarbeitet

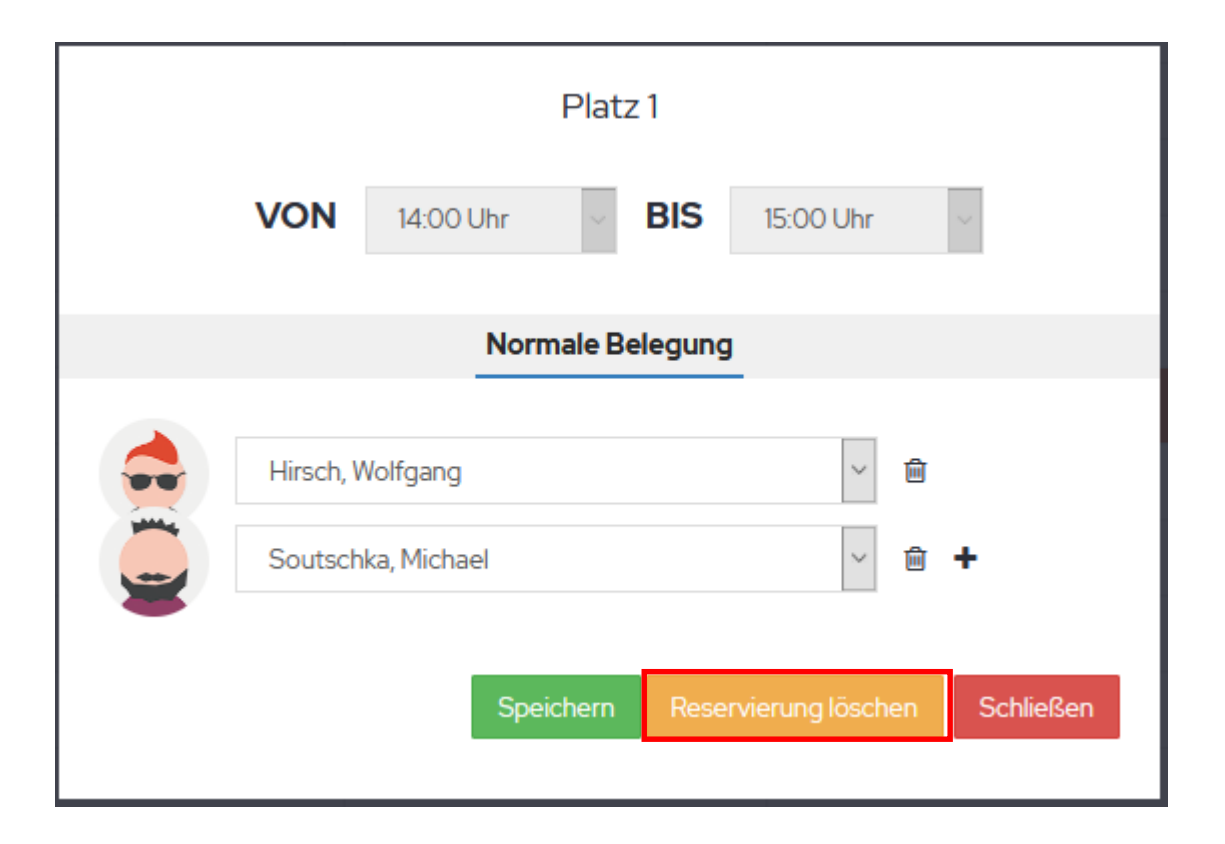

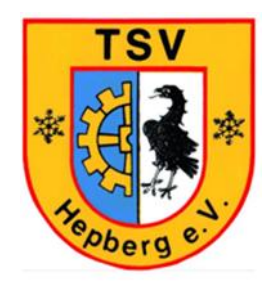

#### Allgemeine Regeln

- Bei einer Spielstunde gibt es folgende mögliche Längen: 60,120 Minuten
- Es d
  ürfen 4 Spielstunden im Voraus gebucht werden. Bevor eine weitere Spielstunde gebucht werden kann, muss zun
  ächst eine Stunde
  abgespielt werden
- Es dürfen maximal 3 Spielstunden pro Kalendertag gebucht werden. Vor Buchung einer weiteren Spielstunde am selben Tag, muss zuerst eine Stunde abgespielt werden.
- Bei einem Doppel wird nur die Hälfte der Spielzeit angerechnet
- Die Stornierung einer Spielstunde ist bis Beginn der Spielstunde möglich
- Maximal 3 Gäste dürfen gemeinsam während einer Spielstunde spielen (z.B. Doppel mit 1 Mitglieder und 3 Gästen möglich, Einzel nur mit 1 Mitglied möglich, Grundsätzlich muss immer ein Mitglied dabei sein. Die Dokumentation der Gastspieler erfolgt über die Getränkeliste)
- Der Gästebeitrag liegt pro Stunde bei 5€.
- Es darf von jedem Spieler nur ein Platz zur gleichen Zeit gebucht werden
- Bei der Buchung einer Spielstunde mit vier Spielern wird der Platz automatisch auf die Standardbuchungslänge von 120 Minuten gesetzt

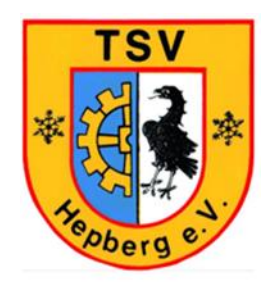

#### Buchungspaten

 Wir möchten mit der Einführung des Online Buchungssystems niemanden vergraulen, aber trotzdem mit der Zeit gehen und stellen deshalb Mitgliedern, die Berührungsängste mit der Software haben, sogenannte Buchungspaten bei Seite, an die sich die Mitglieder bei Buchung der Plätze oder bei Fragen zur Bedienung der Software wenden können:

| • | Wolfgang Hirsch     | 0179-6799991 | wolfgang-hirsch@audi.de   |
|---|---------------------|--------------|---------------------------|
| • | Christian Genitheim | 0171-9727854 | <u>superboomer@gmx.de</u> |
|   | Christian Wehling   | 0173-6245330 | christian.wehlinh@gmx.de  |

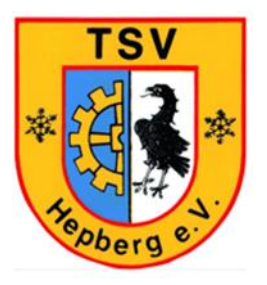

#### Startzeitpunkt:

#### Datum: 17.05.2021

Ab diesem Zeitpunkt sollen Platzbelegungen nur noch über courtbooking stattfinden. Die Magnettafel wird zeitnah entfernt und hat keine Gültigkeit mehr. Der Zugriff auf unsere courtbooking-Seite wird auf unserer Homepage verlinkt.

#### Ausblick:

Einführung einer courtbooking App in KW21 geplant. (Info folgt)